## W32-SRUL-RS

分光放射計

SR-UL1,SR-UL1R **SR-UL2, SR-LEDW** SR-3,SR-3AR

| 品番                   | 接続方法    | 価格       | 動作環境                                    |
|----------------------|---------|----------|-----------------------------------------|
| W32-SRUL-RS          | RS-232C | 120,000円 | WindowsXp/Vista/7<br>Excel2002/03/07/10 |
| 使用できる機種 SR-UL1.SR-UL |         |          |                                         |

SR-UL1,SR-UL1R,SR-UL2,SR-LEDW,SR-3,SR-3ARは、トプコンの商標です。

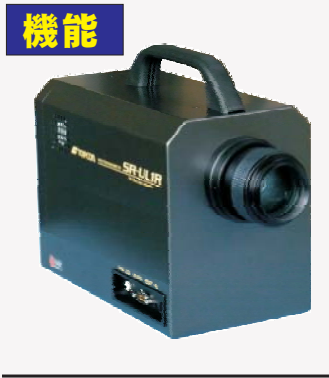

データロガーとしての活用できます。

- 指 定された時間間隔で指定された回数のデータをリアルタイムにExcelシートに 取込みます。 輝 度計が測定 可能なすべての測定項目を同時に測定できます。最大200,000回、または、シート数が20を超えるまでデータ を 連続的に取り込もことができます。
- ◆分光輝度をリアルタイムにExcelシート上に作図することができます。
- 分 光輝度値を取り込む時、最大20回までは取り込むごとに分光特性を作図できます。20回を越えて分光輝 度値を取り込むことはできますが、作図は行いません。
- ◆輝度計の設定を本ソフトから行うことができます。

波長ごとの分光補正係数や、三刺激値XYZの補正係数などの各種測定条件を本ソフトの画面から行うことが できます。

- ◆連続モード以外に、スポット測定モードで、試料を取換えながら個々の測定が可能です。
  - 注)輝度計とパソコンを接続するためのRS-232Cクロスケーブルが、別途必要です。

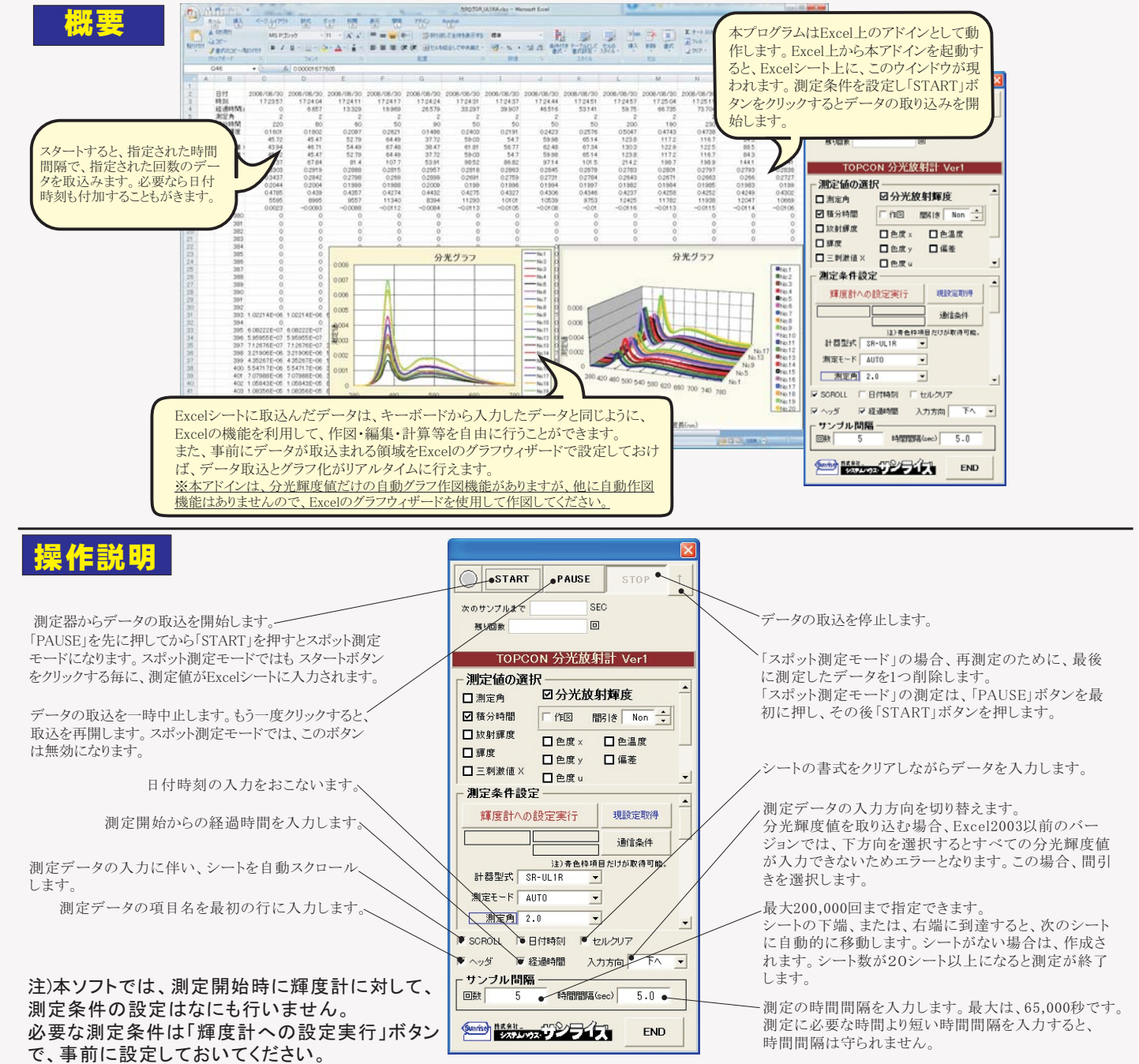

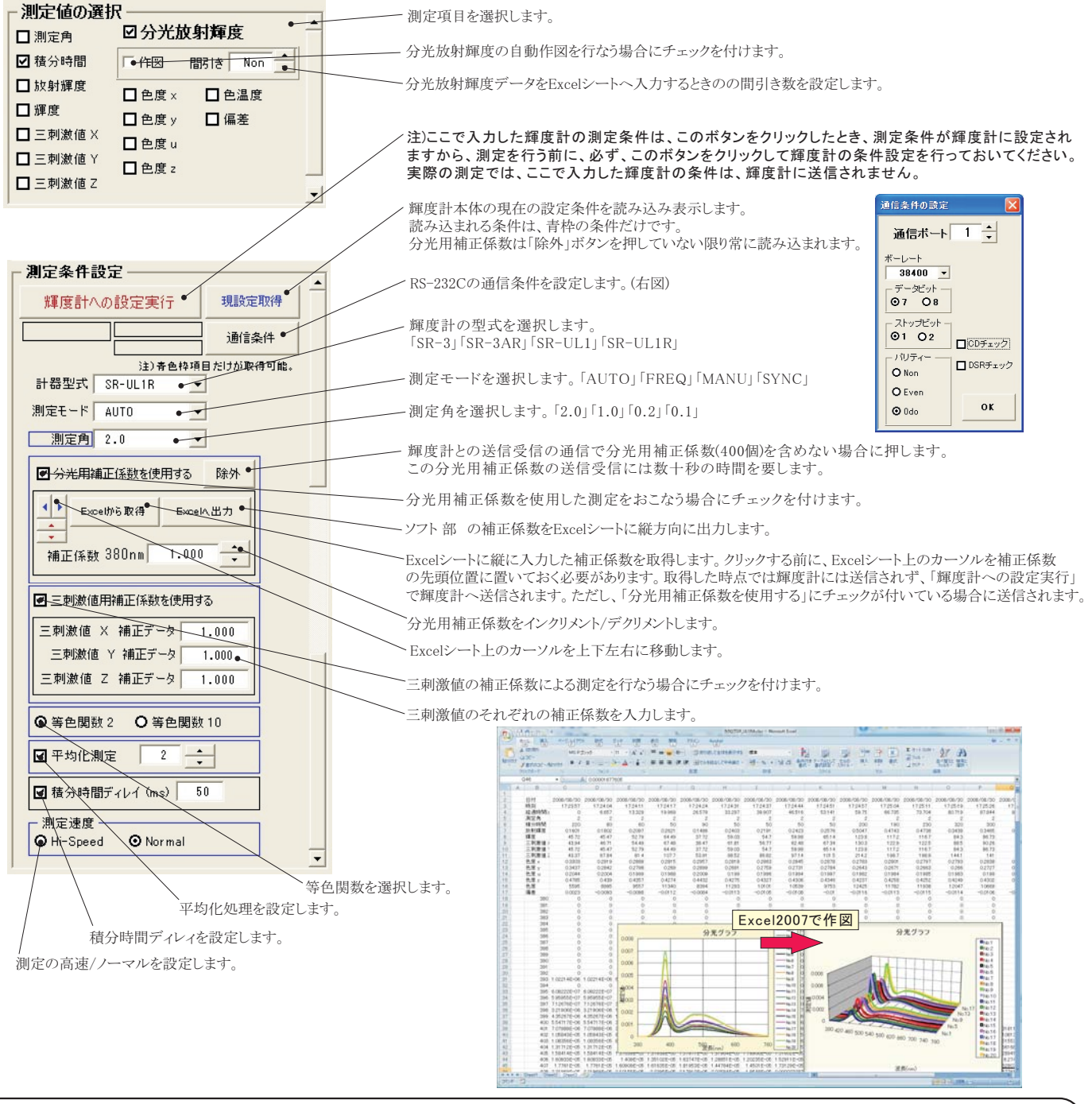

## パソコンとの接続に付いて

パソコンと輝度計を接続するためにRS232Cクロスケーブルを使用します。もしパソコンに RS232Cポートの空きがない、または、 ノートパソコンにRS232Cポートが装備されていない場合、パソコンのUSBポートをRS232Cに変換して、RS232Cポートに接続します。 「USB-RS232C変換器」は、ユーザ側で市販のものをご用意ください。本商品には含まれておりません。

当社では、下記の「USB-RS232C変換器」で動作確認をしております。

また、各変換器に付属するインストールガイドに従って変換器のドライバを適切にインストールしてください。正常にインストールした後、 その時に割り当てられたポート番号を確認し、上記の「通信条件の設定」のRS232Cポートに、その番号を設定します。

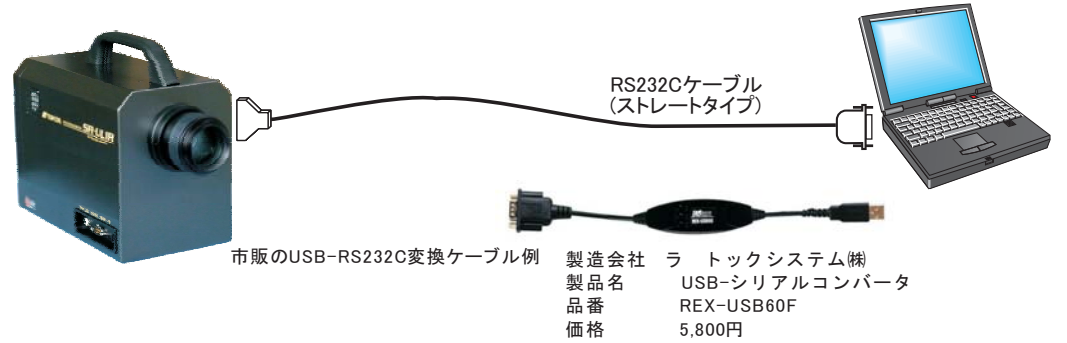

TOPCON 分光放射計 SRシリーズの通信条件設定方法

| **Local Mode**                                        |                                            |                                 |
|-------------------------------------------------------|--------------------------------------------|---------------------------------|
|                                                       |                                            |                                 |
| UP DOWN DOWN CHANGE MEAS HOLD ENTER                   | FUNCTION キーを長押しする。                         |                                 |
| ABS.<br>DIF. SHIFT LAMP FIELD FUNCTION<br>SHIFT POWER |                                            |                                 |
|                                                       | ANGE キーで' COMM'を選択し                        | 、ENTERで確定する。                    |
| MEASURE MAINTAIN<br>FACTOR<br>*COMM.<br>DISPLAY       |                                            |                                 |
|                                                       | TTER<br>CHANGE/ROTATIONキー<br>ENTERキーで確定する。 | ·で' RS-232C'を選択し、               |
| "RC *RS-232C                                          | O∑)<br>9LOSE                               |                                 |
|                                                       | FINDER SHUTTER 通信パラメータを選                   | 択する。                            |
| UP<br>ABS                                             |                                            |                                 |
|                                                       | TOPCON FINDER SHUTTER CS-9002<br>'Normal   | <u>F</u> OFFにして、<br>Type'を選択する。 |
|                                                       | nal Type                                   |                                 |
| DIF.                                                  |                                            | ■ Delimiterを<br>・CR+LF'に設定する。   |
|                                                       | ***** Delimicer manada<br>*CR+LF           | )<br>Se                         |
| ABS.<br>DIF. SHIFT                                    |                                            |                                 |
| DCIN                                                  |                                            |                                 |
|                                                       | ABS. LAMP FIELD                            |                                 |
|                                                       | SHIFT FUNCTION<br>DCIN POWER               |                                 |